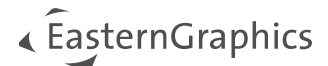

# pCon.planner-Shortcuts

| 1  | Application menu                  | 2 |
|----|-----------------------------------|---|
| 2  | General                           | 2 |
| 3  | Start                             | 2 |
| 4  | Edit                              | 3 |
| 5  | Articles                          | 4 |
| 6  | Presentation                      | 4 |
| 7  | View                              | 4 |
|    | 7.1 Render                        | 4 |
|    | 7.2 Projection                    | 4 |
|    | 7.3 Camera                        | 5 |
|    | 7.4 Viewports                     | 5 |
| 8  | Navigate                          | 5 |
| 9  | Select objects                    | 6 |
| 10 | During the planning process       | 6 |
| 11 | Media Browser                     | 7 |
| 12 | Folder Manager [pCon.planner PRO] | 8 |

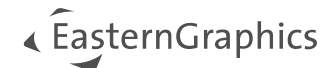

# 1 Application menu

| Create a new drawing                           | Ctrl + N         |
|------------------------------------------------|------------------|
| Open drawing                                   | Ctrl + O         |
| Save the current drawing                       | Ctrl + S         |
| Save the current drawing with a new name       | Shift + Ctrl + S |
| Start/Terminate Layout mode [pCon.planner PRO] | F7               |
| Print preview                                  | Shift + Ctrl + P |
| Edit document settings                         | Alt + Enter      |
| Configure program settings                     | F11              |
| Terminate pCon.planner                         | Alt + F4         |

### 2 General

| Open pCon.planner Help Center | F1                |
|-------------------------------|-------------------|
| Show or hide ribbon           | Shift + Ctrl + F1 |
| Activate Commando Box         | Alt+M             |

### 3 Start

| Paste                                           | Ctrl + V   Insert        |
|-------------------------------------------------|--------------------------|
| Cut                                             | Ctrl + X                 |
| Сору                                            | Ctrl + C   Ctrl + Insert |
| Delete                                          | Ctrl + D   Delete        |
| Copy Image                                      | Ctrl + J                 |
| Open OFML product catalog [pCon.planner PRO/ME] | F6                       |
| Open pCon.catalog                               | E2                       |
|                                                 | FS                       |

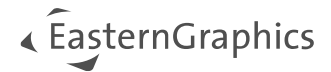

| Hide Selection | Ctrl + T |
|----------------|----------|
| Hide Others    | Ctrl + K |
| Show All       | Ctrl + R |

#### 4 Edit

| Create group from selected objects    | Ctrl + G         |
|---------------------------------------|------------------|
| Ungroup selected group                | Ctrl + U         |
| Lock selected objects                 | Ctrl + H         |
| Unlock locked objects                 | Ctrl + Shift + H |
| Move tool                             | Ctrl + Shift + V |
| Rotate tool                           | Ctrl + Shift + R |
| Scale tool                            | Ctrl + Shift + L |
| Quick Copy                            | Ctrl + Q         |
| Line up tool                          | Ctrl + Shift + U |
| Arrangement                           | Shift + Ctrl + A |
| Replace                               | Ctrl + Shift + E |
| Region tool                           | Ctrl + Shift + G |
| Extrude tool                          | Ctrl + Shift + X |
| Mirror tool                           | Ctrl + Shift + M |
| Hatch [pCon.planner PRO/STD]          | Ctrl + Shift + C |
| Insert Point tool                     | Ctrl + Shift + N |
| 2D Symbol [pCon.planner PRO/STD]      | Ctrl + Shift + 2 |
| Reference [pCon.planner PRO/STD]      | Ctrl + Shift + F |
| Isolate reference copies              | Ctrl + Shift + I |
| Follow Me tool [pCon.planner PRO/STD] | Ctrl + Shift + W |
| Tape Measure tool                     | Ctrl + Shift + T |
| Show Property Editor                  | F12              |

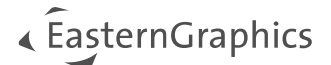

| Show Layer dialog | F4 |
|-------------------|----|
|                   |    |

### 5 Articles

| Article List [pCon.planner PRO/ME]      | Ctrl + E |
|-----------------------------------------|----------|
| Copy Article List [pCon.planner PRO/ME] | Ctrl + B |

### 6 Presentation

| Layout [pCon.planner PRO] | F7               |
|---------------------------|------------------|
| Print preview             | Shift + Ctrl + P |

#### 7 View

#### 7.1 Render

| Show the drawing in wireframe representation   | Shift + F1 |
|------------------------------------------------|------------|
| Show the drawing in hidden line representation | Shift + F2 |
| Show the drawing in colored representation     | Shift + F3 |
| Show the drawing in textured representation    | Shift + F4 |
| Show the drawing in shaded representation      | Shift + F6 |
| Show the drawing in realistic representation   | Shift + F7 |

#### 7.2 Projection

| Show the drawing from orthographic view  | Ctrl + 1 |
|------------------------------------------|----------|
| Show the drawing in the perspective view | Ctrl + 3 |
| Show the drawing from top                | Ctrl + 4 |
| Show the drawing from front              | Ctrl + 5 |
| Show the drawing from right side         | Ctrl + 6 |

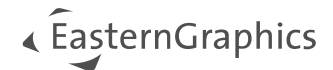

| Show the drawing from left side            | Ctrl + 7         |
|--------------------------------------------|------------------|
| Show the drawing from bottom-up            | Ctrl + Shift + 4 |
| Show the rear of the drawing               | Ctrl + Shift + 5 |
| Show the drawing from north east direction | Ctrl + Shift + 6 |
| Show the drawing from north west direction | Ctrl + Shift + 7 |
| Show the drawing from south east direction | Ctrl + Shift + 8 |
| Show the drawing from south west direction | Ctrl + Shift + 9 |

#### 7.3 Camera

| Zoom into view                 | Ctrl + +             |
|--------------------------------|----------------------|
| Zoom out of view               | Ctrl + -             |
| Zoom view to extents           | Ctrl + Space         |
| Zoom view to selection extents | Shift + Space        |
| Zoom all viewports to extents  | Shift + Ctrl + Space |

#### 7.4 Viewports

| Switch to single viewport                           | Ctrl + F1 |
|-----------------------------------------------------|-----------|
| Split screen horizontally into two viewports        | Ctrl + F2 |
| Split screen vertically into two viewports          | Ctrl + F3 |
| Split screen into four viewports                    | Ctrl + F4 |
| Split screen into one big and one small view        | Ctrl + F5 |
| Split screen into one big and three small viewports | Ctrl + F6 |
| Enter/Leave full screen mode                        | F5        |

### 8 Navigate

| Allows moving downwards in projection Perspective | F |  |
|---------------------------------------------------|---|--|
| Allows moving upwards in projection Perspective   | R |  |

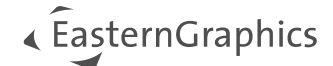

| Pressing Shift while using the PAN changes the layer on which the panning is performed in the projection Perspective | Shift        |
|----------------------------------------------------------------------------------------------------|--------------|
| Moving forward in the projection Perspective                                                                         | W            |
| Moving leftward in the projection Perspective                                                                        | А            |
| Moving backwards in the projection Perspective                                                                       | S            |
| Moving rightward in the projection Perspective                                                                       | D            |
| Rotating upwards in projection Perspective                                                                           | Cursor up    |
| Rotating downwards in projection Perspective                                                                         | Cursor down  |
| Rotating left in projection Perspective                                                                              | Cursor left  |
| Rotating right in projection Perspective                                                                             | Cursor right |
| Navigation through obstacles                                                                                         | Shift + Zoom |
| Quit current navigation mode                                                                                         | Esc          |

### 9 Select objects

| Allows to select multiple objects | Ctrl     |
|-----------------------------------|----------|
| Select all objects in the drawing | Ctrl + A |
| Invert current selection          | Ctrl + I |
| Unselect current selection        | Esc      |

## 10 During the planning process

| Pressing the Alt key while drawing a wall switches the end point of the wall           | Alt   |
|----------------------------------------------------------------------------------------|-------|
| Pressing the Alt key while moving an object creates a reference of the selected object | Alt   |
| Pressing the Crtl key while moving an object creates a copy of the selected object     | Ctrl  |
| Switch the wall orientation while drawing a wall                                       | Ctrl  |
| Move the reference point (UCS)                                                         | Space |

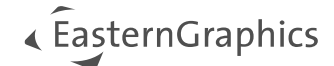

| Change position of reference point between origin of WCS, the user's last selected UCS position and pCon.planner's last suggestion      | C                      |
|----------------------------------------------------------------------------------------------------|------------------------|
| Rotate reference point (UCS) or set direction of the World Coordinate System (WCS)                                                      | V                      |
| Repeat the last operation                                                                                                    | F2                     |
| Cancel current work step                                                                                                    | Esc                    |
| Undo the last operation                                                                                                    | Ctrl + Z               |
| Redo the last undo operation                                                                                                    | Shift + Ctrl + Z       |
| While applying tools like rotate or scale the Tab key allows to switch between the shown values                                         | Tab                    |
| Lock/Unlock axis                                                                                                    | Shift                  |
| Enable/Disable Axis Snap (for example while moving an object)                                                                           | G                      |
| Enable/Disable Object Snap (for example while moving an object)                                                                         | Н                      |
| Pressing the Shift key while inserting an article from the Catalog will keep the article close but open a Configuration after insertion | Shift                  |
| Take the strength of a wall and use it for the wall that is currently being drawn [pCon.planner PRO/STD]                                | Т                      |
| Wall Dimension for length of complete wall only                                                                                         | Shift + Click          |
| Replace objects                                                                                                    | Shift + Ctrl + E       |
| Direct Insertion of Articles and Geometry                                                                                               | Alt [+ Shift + [Ctrl]] |
| Right of current selection                                                                                                    | Alt                    |
| Left of current selection                                                                                                    | Shift + Alt            |
| Above current selection                                                                                                    | Ctrl + Alt             |
| Before current selection                                                                                                    | Ctrl + Shift + Alt     |

### 11 Media Browser

| Select all entries      | Ctrl + A |
|-------------------------|----------|
| Delete selected entries | Delete   |
|                         |          |

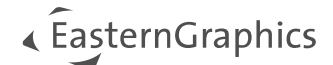

# 12 Folder Manager [pCon.planner PRO]

| Create new folder                                             | F7          |
|---------------------------------------------------------------|-------------|
| Delete selected folders                                       | Delete      |
| Rename selected folder                                        | F2          |
| Move selected articles to other side                          | F6          |
| Mark all                                                      | Ctrl + A    |
| Move selected articles upwards (chance position of article)   | Ctrl + Up   |
| Move selected articles downwards (change position of article) | Ctrl + Down |

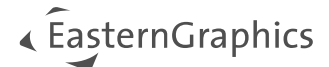

#### Legal remarks

© EasternGraphics GmbH | Albert-Einstein-Straße 1 | 98693 Ilmenau | GERMANY

This work (whether as text, file, book or in other form) is copyright. All rights are reserved by EasternGraphics GmbH. Translation, reproduction or distribution of the whole or parts thereof is permitted only with the prior agreement in writing of EasternGraphics GmbH.

EasternGraphics GmbH accepts no liability for the completeness, freedom from errors, topicality or continuity of this work or for its suitability to the intended purposes of the user. All liability except in the case of malicious intent, gross negligence or harm to life and limb is excluded.

All names or descriptions contained in this work may be the trademarks of the relevant copyright owner and as such legally protected. The fact that such trademarks appear in this work entitles no-one to assume that they are for the free use of all and sundry.